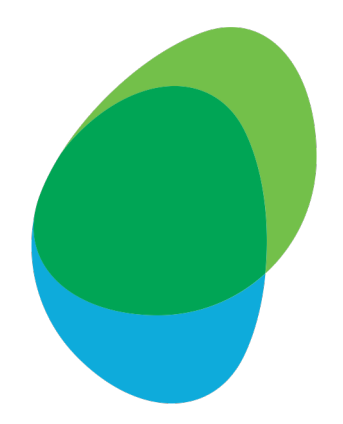

## User Help Guide

How to turn on MFA (Multi-Factor Authentication)

#### Step 1: Log in to Predict with your email and password

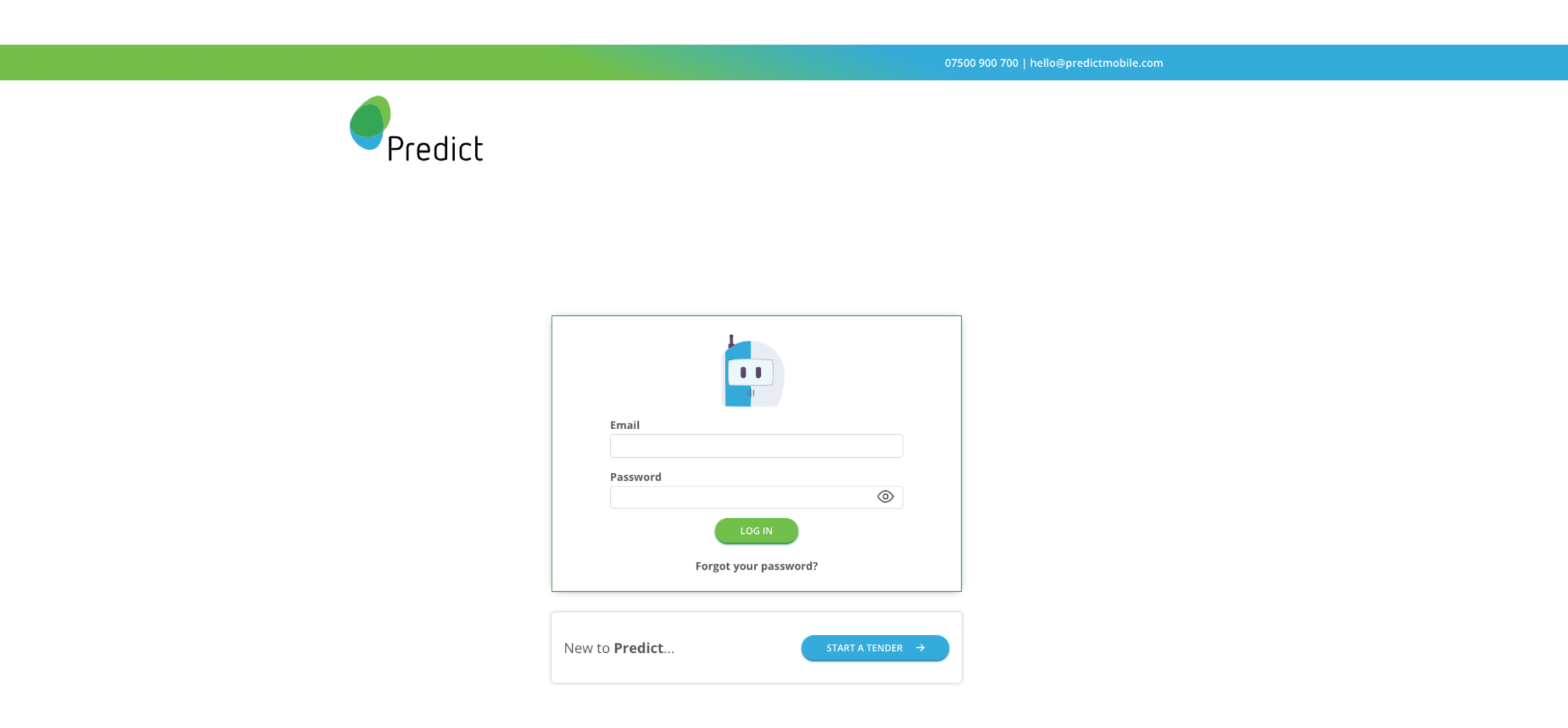

Step 2: Click on the 'My Account' tab in the left side of the page (highlighted in red) If 'My Account' does not appear, click on 'My Organisation' and find your account there

|                 | Tenders                                               |
|-----------------|-------------------------------------------------------|
| Predict         | You have responses to your Tender                     |
| Sensabill       |                                                       |
| My Organisation | Tender Id: 2022-JUN-F37P-4JEH                         |
| Same My Account | <b>O</b> 2 <b>141</b> Lines <b>£73,248</b> Est Saving |
|                 | Responses Received 7                                  |
|                 | Response Expiry 3 26-04-2024                          |
|                 | VIEW DETAILS VIEW RESPONSES                           |

## Step 3: Turn on the switch labelled 'MFA Enabled'

|                 | My Account |                                                                                                    |             |
|-----------------|------------|----------------------------------------------------------------------------------------------------|-------------|
| Predict         |            | िच्च Undate Profile                                                                                                    | MEA         |
| Sensabill       |            |                                                                                                    |             |
| My Organisation |            | Name<br>Scoring Comparison Demo                                                                                                    | MFA Enabled |
| Same My Account |            | Email predictsitetest+scoring-comparison-demo@gmail.com                                                                                                    | ENABLE      |
|                 |            | Mobile/Direct Dial Number                                                                                                    |             |
|                 |            | Role                                                                                                    |             |
|                 |            | UPDATE                                                                                                    |             |
|                 |            |                                                                                                    |             |
|                 |            | Reset Password                                                                                                    |             |
|                 |            | New password                                                                                                    |             |
|                 |            | Image: A start of the start of the start |             |
|                 |            | Repeat password                                                                                                    |             |
|                 |            | UPDATE                                                                                                    |             |

## Step 4: Next you will need to use your phone to download an authenticator app. (See Step 5 for details)

|                 | My Account |                                                                                   |        |
|-----------------|------------|-----------------------------------------------------------------------------------|--------|
| Predict         |            | ©⊒ Uodate Profile                                                                 | MFA    |
| Sensabill       |            |                                                                                   |        |
| My Organisation |            | Scoring Comparison Demo                                                           | Yes    |
| Same My Account |            | Email predictsitetest+scoring-comparison-demo@gmail.com Mobile/Direct Dial Number | Verify |
|                 |            | Role                                                                              |        |
|                 |            | Reset Password                                                                    |        |
|                 |            | New password                                                                      |        |
|                 |            | Repeat password                                                                   |        |
|                 |            | UPDATE                                                                            |        |

Step 5: Search for your chosen authenticator app in the Apple App Store/Google Play Store and tap "Get" or "Install"

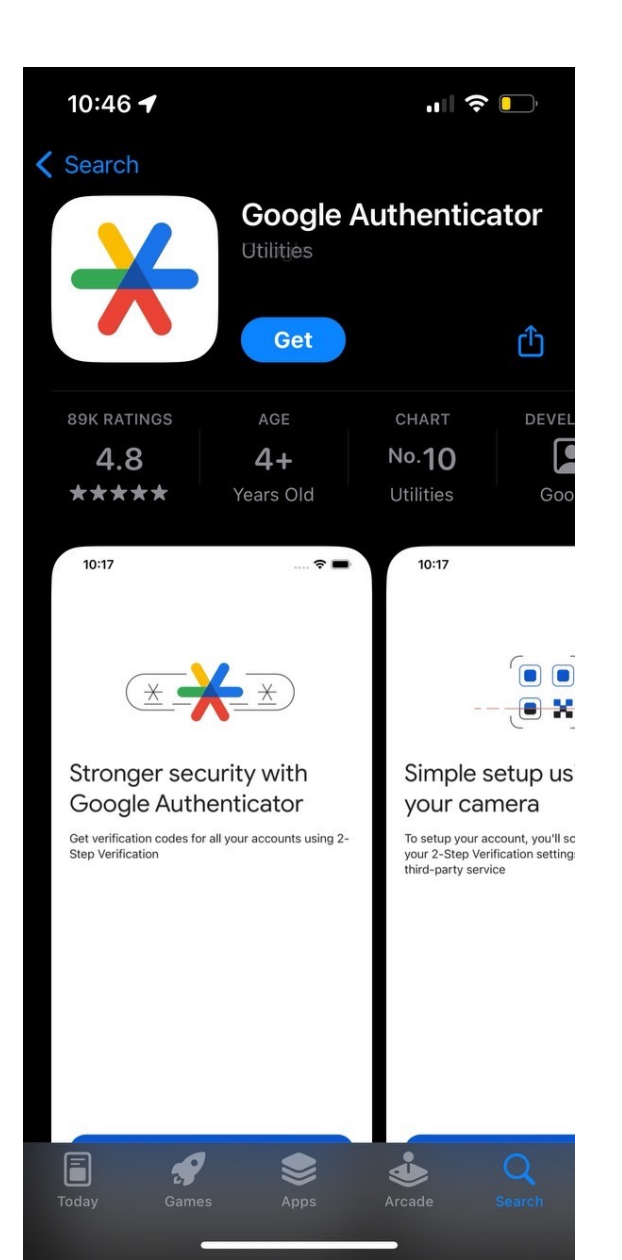

Choose one of the following:

- Google Authenticator
- Microsoft Authenticator
- 2FA Authenticator
- Twilio Authy

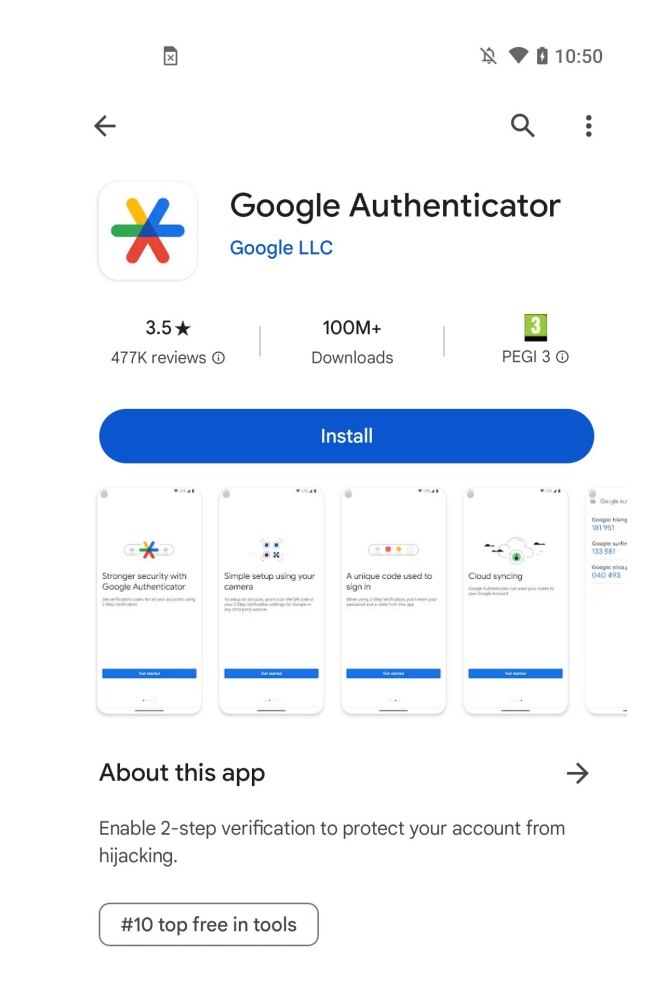

#### Data safety

 $\rightarrow$ 

Safety starts with understanding how developers collect and share your data. Data privacy and security practices may vary based on your use, region, and age. The developer provided this information and may update it over time.

Note: Apple's Authentication App is currently incompatible with Predict

Step 6: In your authenticator app, scan the QR code shown in Predict. You should then be given a 6-digit code to authenticate your Predict account (this code will change every 30 seconds)

| 15:25                         | ·II 🗢 🗩 |
|-------------------------------|---------|
| $\equiv$ Google Authenticator | & S     |
| Search                        |         |
|                               |         |
|                               |         |
|                               |         |
|                               |         |
|                               |         |
|                               |         |
|                               |         |
|                               |         |
|                               |         |
|                               |         |
|                               | +       |
|                               |         |
|                               | -       |

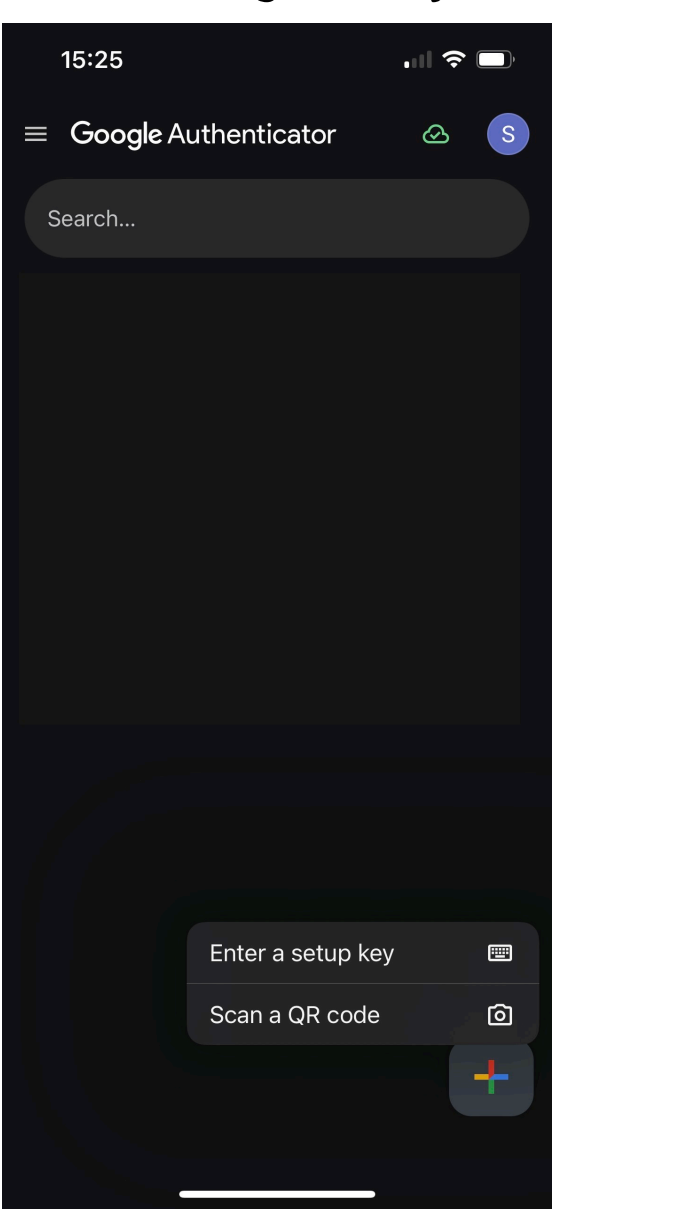

| 15:26                            | 🗢 🗩        |
|----------------------------------|------------|
| $\equiv$ Google Authenticator    | & S        |
| Search                           |            |
| Predict+Mobile: predictsitetest+ | scoring-co |
| 948 476                          | •          |
|                                  |            |
|                                  |            |
|                                  |            |
|                                  |            |
|                                  |            |
|                                  |            |
|                                  |            |

╋

## Step 7: Type the code from your authenticator app into Predict, then click 'Enable'

| My Account             |                                                                                                    |                      |
|------------------------|----------------------------------------------------------------------------------------------------|----------------------|
| Predict                |                                                                                                    | MEA                  |
| Sensabill              |                                                                                                    |                      |
| My Organisation        | Scoring Comparison Demo                                                                                                    | Yes                  |
| Same Secont My Account | Email predictsitetest+scoring-comparison-demo@gmail.com                                                                                                    | Verify<br>948476     |
|                        | Mobile/Direct Dial Number                                                                                                    | ENABLE               |
|                        | Role                                                                                                    |                      |
|                        | UPDATE                                                                                                    |                      |
|                        | Reset Password                                                                                                    |                      |
|                        | New password                                                                                                    | (115°, 7°, 4) 53447. |
|                        | Repeat password                                                                                                    |                      |
|                        | Image: A start of the start of the start |                      |
|                        | UPDATE                                                                                                    |                      |

# Step 8: Now MFA is active. You can scan the QR code again to set up authentication on another device or in another app

|                 | My Account |                                                                                               |     |  |
|-----------------|------------|-----------------------------------------------------------------------------------------------|-----|--|
| Predict         |            |                                                                                               | MFA |  |
| Sensabill       |            |                                                                                               |     |  |
| My Organisation |            | Scoring Comparison Demo                                                                       | Yes |  |
| My Account      |            | Email predictsitetest+scoring-comparison-demo@gmail.com Mobile/Direct Dial Number Role UPDATE |     |  |
|                 |            | Reset Password                                                                                |     |  |
|                 |            | New password                                                                                  |     |  |
|                 |            | Repeat password                                                                               |     |  |
|                 |            | UPDATE                                                                                        |     |  |

Step 9: Once every 14 days, when you log in to Predict (or if you log in on a new device) you will be asked to input the code from your authenticator app

07500 900 700 | hello@predictmobile.com

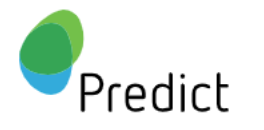

Note: Use the code <u>currently</u> showing in your authenticator app, not any previous code

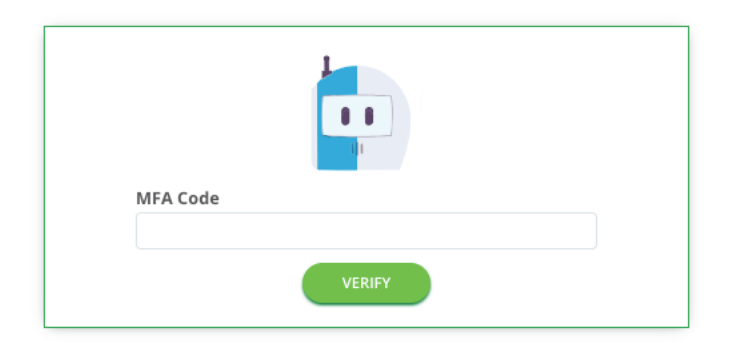